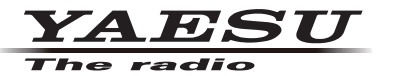

C4FM/FM 144/430MHz DUAL BAND TRANSCEIVER

# FTM-400D/H FTM-400XD/XDH

取扱説明書(GM編)

当社製品をお買い上げいただき、誠にありがとうございます。 この取扱説明書は、「GM機能」に関しての説明が記載されています。 基本的な操作に関しての説明は、本製品に同梱の取扱説明書をお読みください。 この取扱説明書に記載の社名・商品名などは、各社の商標または登録商標です。 本機を使用するためには、総務省のアマチュア無線局の免許が必要です。 また、アマチュア無線以外の通信には使用できません。

# 目次

| <b>はじめに</b><br>文字入力画面の操作                                                          | <b>2</b><br>2               |
|-----------------------------------------------------------------------------------|-----------------------------|
| GM 機能とは?                                                                          | 3                           |
| GM 機能を動作させている局を表示する                                                               | 3                           |
| 受信したメッセージや画像を確認する                                                                 | 4                           |
| <b>メッセージや画像を送信する</b>                                                              | 6<br>6                      |
| 定型文を登録する<br>確認したメッセージや画像に<br>返信(REPLY)する<br>メッセージや画像を転送(FORWARD)する<br>撮影した画像を送信する | 9<br>10<br>12<br>13         |
| <b>位置情報を使う</b>                                                                    | <b>15</b><br>15<br>16<br>17 |
| GM セットアップメニュー一覧                                                                   | 18                          |
| GM セットアップメニューを使う<br>DP-ID リスト表示<br>交信圏内局確認時のベル音の設定<br>無線機ごとの固有 ID の表示             | <b>18</b><br>18<br>19<br>20 |

# はじめに

## 文字入力画面の操作

本機でメッセージなどの文字を入力するときには、次のような画面が表示されます。

#### ●アルファベット入力画面

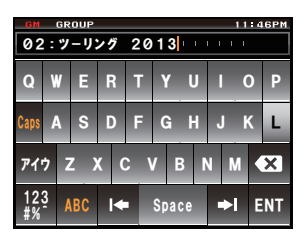

- [Caps] タッチするたびに、小文字入力と大文字入 力が切り替わります。
   [アイウ] タッチすると、カナ入力画面に切り替わり ます。
- [123#%^] タッチすると、数字入力画面に切り替わり ます。
- [←] [→] タッチすると、入力欄のカーソルが左右に 移動します。
- [ENT] タッチすると、入力した文字を確定させ て、もとの画面に戻ります。
- [BACK] タッチすると、もとの画面に戻ります。
- 【≪】 タッチすると、カーソルの左側の1文字を 消去します。

#### ●数字記号入力画面

| GM       | GM GROUP 11:46PM |   |    |          |   |     |     |   |     |    |
|----------|------------------|---|----|----------|---|-----|-----|---|-----|----|
| 01       | 01:ツ-リング 2013    |   |    |          |   |     |     |   |     |    |
| 1        | 2                | 2 | 3  | 4        | 5 | 6   | 7   | 8 | 9   | 0  |
| -        | /                | / | :  | ;        |   | )   | \$  | & | 0   | "  |
| ፖተ       | 7                |   |    |          | - | ?   | !   |   | k   | ×  |
| 12<br>#% | 3                | A | BC | <b> </b> |   | Spa | ace | • | I E | NT |

- [ABC] タッチすると、アルファベット入力画面に 切り替わります。
- [123#%^] タッチするたびに、数字入力と記号入力の 画面が切り替わります。

#### ●カナ入力画面

| GM GROUP 11:46PM |    |       |            |       |
|------------------|----|-------|------------|-------|
| 01:ツーリング         |    |       |            |       |
| •                | ア  | л     | Ħ          | ⇒I    |
| アイウ              | タ  | ナ     | Ν          | ×     |
| ABC              | ₹  | ヤ     | ∍          | Space |
| 123<br>#%        | ワ- | · 、。! | <b>،</b> ا | ENT   |

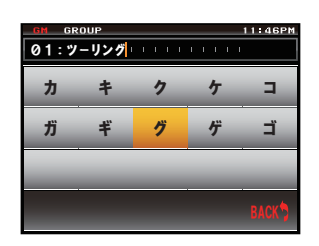

文字キーにタッチすると、そ のカナ行のすべての文字が表 示されます。 【BACK】にタッチすると、 もとの画面に戻ります。

#### ●入力欄

すでに文字が表示されているときに文字キーにタッチすると、カーソルの右側の文字が 上書きされます。

# GM 機能とは?

GM(グループモニター)機能は、同じ周波数でGM機能を動作させている局やDNモー ドで運用している局が通信範囲内にいるかどうかを自動的に確認するシステムです。 DG-ID 番号を"00" 以外にしている場合は、GM 機能をオンにしている同じ DG-ID 番 号を持った仲間が交信可能範囲にいるかをチェックします。

仲間の誰が通信圏内にいるかわかるだけでなく、仲間全員との位置関係が瞬時に確認で きる便利な機能です。また、他局の位置情報をナビゲーションに使うこともできます。

- GM 機能は A バンド(ディスプレイ上側のバンド)の周波数で動作します。
- GM 機能は仲間同士で同じ周波数で運用してください。
- GM 機能を動作させると、A バンドが自動的にデジタルモードになります。
  - 受信の DG-ID 番号を"00" 以外に設定すると、同じ DG-ID 番号の信号以外は受信で きませんのでご注意ください。

# GM 機能を動作させている局を表示する

現在の周波数で GM 運用または DN モードで運用している局の交信圏内 / 圏外の状況 を確認します。

- Aバンドを、運用したい仲間で使う周波数にあわせる 1 参考 詳しくは基本編取扱説明書の「周波数をあわせる」を参照してください。
- Gw を押す 2 GM 機能が動作し、同じ周波数で GM 機能を動作さ せている局または、DN モードで運用している交信 圏内局を24局まで表示します。

参考・交信圏内の局は緑色で表示されます。 ・交信圏外の局はグレーで表示されます。

画面の上部に[GM]のアイコンと運用周波数が表示 されます。

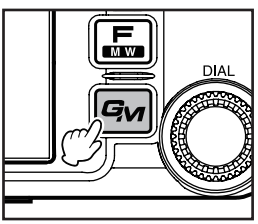

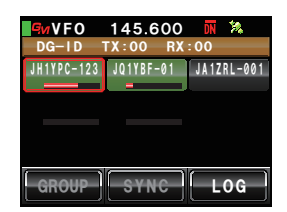

3 「こうを押す

GM 機能が OFF になって通常の運用に切り替わり、周波数表示画面に戻ります。

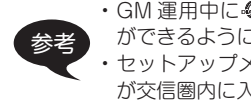

・GM 運用中にのを押すと、GM 機能が一時的に OFF になり、B バンドで各種操作 ができるようになります。 🚇 を押すと、A バンドでの GM 運用に戻ります。 ・セットアップメニューの[GM]→[2 RANGE RINGER]を ON にすると、メンバー が交信圏内に入ってきたときにベル音で知らせることができます。

# 受信したメッセージや画像を確認する

GM 機能を使って、受信したメッセージ(テキスト)や画像を確認します。

- 1 風を押す
   交信圏内にいる相手局が表示されます。
- [LOG]にタッチする
   送受信共通のメッセージの一覧が表示されます。
  - 参考・工場出荷時はメッセージの一覧が表示されますが、その後はメッセージと画像のうち最後に選ばれていた方の一覧が表示されます。
    - ・送受信メッセージー覧の左端のアイコンは、次のよう な内容を表しています。
      - ▲●●● : GM 中に受信したメッセージ(開封済み)
      - 👀 🔐 : GM 中に受信したメッセージ(未開封)
      - MOB: GM 中に送信したメッセージ
      - 🗰 🗄 : GM 中に送信に失敗したメッセージ
- ふをまわして、または画面にタッチして内容を確認したいメッセージを選ぶ
- 選んだメッセージにタッチする メッセージ本文が表示されます。
  - メッセージを表示しているときに出た。 セージが送られた場所の位置情報をコンパス画面で表示します。
- 5 [BACK]にタッチする メッセージの一覧に戻ります。

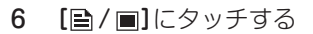

送受信共通の画像の一覧が表示されます。

- 参考 送受信画像一覧の左端のアイコンは、次のような内容 を表しています。
  - : microSD カード内の画像
  - ICOD: GM 中に受信した画像(開封済み)
  - Ю 🖉 : GM 中に受信した画像(未開封)
  - 19 : GM 中に送信した画像
  - ◎※■:GM中に送信に失敗した画像

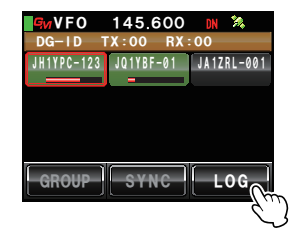

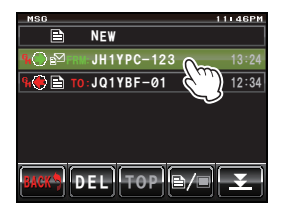

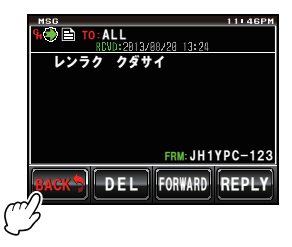

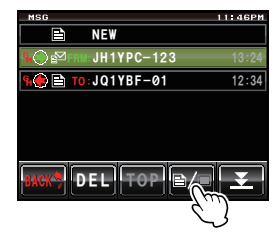

#### 受信したメッセージや画像を確認する

- 7 
   ●をまわして、または画面にタッチして内容を確
   認したい画像を選ぶ
- 8 選んだ画像にタッチする 画像が表示されます。
  - 参考 画像を表示しているときに CMM を押すと、画像が撮影された場所の位置情報をコンパス画面で表示します。
- BACK]にタッチする 画像の一覧に戻ります。

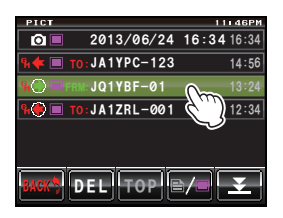

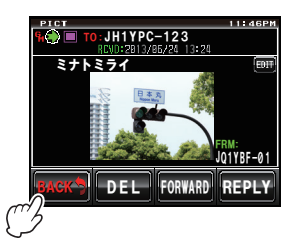

**10 [BACK]**にタッチする 相手局の一覧に戻ります。

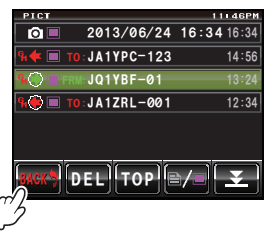

メッセージ(テキスト)や画像を送信できます。特定の局だけに送信したり、仲間全員に 一斉に送信したりできます。 送信する方法には、次の4種類があります。

- (1) 新規にメッセージを作成して送信する
- (2) 確認したメッセージや画像に返信(REPLY)する
- (3) 確認したメッセージや画像を転送(FORWARD)する
- (4) 撮影した画像を送信する

# 新規にメッセージを作成して送信する

- を押す
   交信圏内にいる相手局が表示されます。
- [LOG]にタッチする メッセージの一覧が表示されます。
   参考 画像の一覧が表示された場合は、[音/回]にタッチしてメッセージの一覧に切り替えます。
- [NEW]にタッチする メッセージ詳細画面が表示されます。
- 4 [■■■]にタッチする 文字入力画面が表示されます。

- 5 文字キーにタッチしてメッセージを入力する
   画面上部にタッチした文字が表示されます。
   参考・80文字まで入力できます。
  - ・英数字、記号、カナが使用できます。

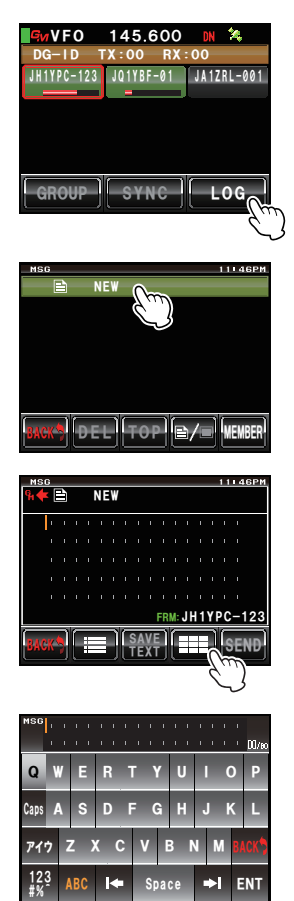

7

メッセージや画像を送信する

「イツモヨリ、カナリコンザツ @ 「TENNOZU 「SLE<mark>」・・・23</mark>/05

JK

QWERTYUIOP

アイウ Z X C V B N M 🗙

SDFGH

6 [ENT]にタッチする

入力した文字が確定され、メッセージ詳細画面に戻 ります。

7 [SEND]にタッチする グループメンバーの一覧が表示されます。

**8** 宛先を選ぶ

グループメンバー全局にメッセージを見てもらいたい場合は[ALL]にタッチします。

特定の局を宛先に指定する場合は、交信圏内にいる 相手局にタッチします。

注意 交信圏外の局には送信できません。

- 参考・宛先とは、メッセージタグに表示される送信先のことです。特定の局を宛先に指定しても、同じ周波数でGM運用中の交信圏内にいる局はメッセージを見ることができます。
  - ・送信を中止する場合は【BACK】にタッチします。

メッセージの内容が表示され、メッセージが送信されます。

メッセージの送信がすむと[Completed]と表示され、メッセージー覧画面に戻ります。送信したメッセージのタグが一覧の先頭に追加されます。

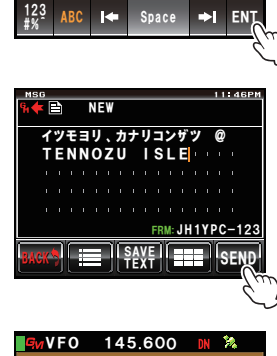

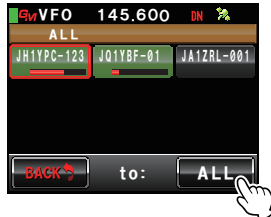

#### 定型文を使う

本機には次のような 43 個のメッセージ用定型文があらかじめメモリーされていますので、文字入力の手間を省くことができます。

| 1  | QRM              | 16 | Merry Christmas! | 31 | OK!          |
|----|------------------|----|------------------|----|--------------|
| 2  | QRP              | 17 | レンラク クタ゛サイ       | 32 | NG!          |
| 3  | QRT              | 18 | MSG オクッテ         | 33 | リョウカイ!       |
| 4  | QRX              | 19 | PICT オクッテ        | 34 | עא ״ב!       |
| 5  | QRZ              | 20 | マタ MSG オクルネ      | 35 | 9¨1シ¨∃ウフ゛!   |
| 6  | QSY              | 21 | マタ PICT オクルネ     | 36 | モウスコシマッテテネ   |
| 7  | アリガトウゴザイマシタ      | 22 | オクレマス            | 37 | 17 QSO デキナ1  |
| 8  | オハヨウコ゛サ゛イマス      | 23 | シ゛ュウタイテ゛オクレマス    | 38 | モウシワケアリマセン   |
| 9  | オツカレサマテ゛ス        | 24 | スク゛イキマス          | 39 | ヨロシクオネカ゛イシマス |
| 10 | オヒサシフ゛リテ゛ス       | 25 | マッテマス            | 40 | ヘンコウシマス      |
| 11 | コンニチハ            | 26 | ムカエニキテ!          | 41 | チュウシシマス      |
| 12 | אע ״אעב          | 27 | カ゛ンハ゛ッテ!!        | 42 | エンキシマス       |
| 13 | オヤスミナサイ          | 28 | Thank you!       | 43 | シキュウ         |
| 14 | Happy birthday!  | 29 | アリガトウ            |    |              |
| 15 | A HAPPY NEW YEAR | 30 | コ゛メンナサイ          | ]  |              |

- 1 『新規にメッセージを作成して送信する』(☞ P.6)の手順1~4にしたがって メッセージ詳細画面を表示する
- 2 []]にタッチする

メッセージの下部に定型文が表示されます。

参考 [01:] ~ [10:]には、最大80文字のテキストを登録する ことができます(☞ P.9)。

- 3 ●をまわして、使いたい定型文を表示させる
- 4 ●を押す
   定型文がメッセージテキストとして表示されます。
   参考 表示させた定型文にタッチしても表示できます。
- 5 [!■]にタッチする メッセージ下部の定型文が消えます。

6 文字を追加する場合は『新規にメッセージを作成して送信する』(☞ P.6)の手順 6~8にしたがって文字を入力する

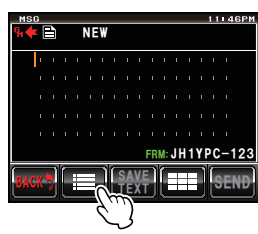

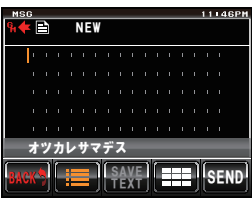

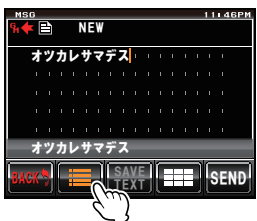

#### 定型文を登録する

最大 80 文字のテキストを、10 個まで定型文として登録できます。 登録したテキストは、あらかじめ用意されている 43 個の定型文と同じように選んで使 うことができます。

1 『新規にメッセージを作成して送信する』(☞ P.6)の手順1~6にしたがってテ キストを入力する

参考英数字、記号、カナが使用できます。

- [SAVE TEXT]にタッチする メッセージの下部に定型文欄が表示されます。
- HSG
   111.46PM

   NEW
   NEW

   D+JJJZYJ
   NEW

   FRMAJH1YPC-123

   FRAMAJH1YPC-123

   FRAMAJH1YPC-123

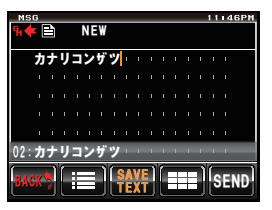

参考 [01]~[10]まで選択できます。

3 ♠をまわして、登録する番号を表示する

4 🕰を押す

テキストが定型文としてメモリーされ、定型文欄が 消えます。

- 参考・表示させた登録番号にタッチしても登録できます。
  - ・すでに定型文が登録されている番号に登録すると、以前の定型文は上書きされます。
  - ・登録を中止する場合は[SAVE TEXT]にタッチします。

確認したメッセージや画像に 返信(REPLY)する

確認したメッセージや画像の差し出し局に返信できます。

- 1 グループリストを表示する
- 3 選んだグループにタッチする グループメンバーの一覧が表示されます。
- 【LOG】にタッチする
   送受信共通のメッセージまたは画像の一覧が表示されます。
- 5 
   ●をまわして、または画面にタッチして返信する
   メッセージまたは画像を選ぶ

参考 タッチキーが[≧]のときは、メッセージの一覧が表示 されています。タッチして[■]にすると、画像の一覧 に切り替わります。

- 6 選んだメッセージまたは画像にタッチする 内容が表示されます。
- 7 [REPLY]にタッチする 返信メッセージの画面が表示されます。
   宛先には、差し出し局のコールサインが表示されます。
   メッセージの先頭16文字には、「Re:」に続いて受信したメッセージが自動的に挿入されます。
   参考 画像への返信のときは、先頭16文字に「Re:」に続いて タグ(表示名)が挿入されます。
- [===]にタッチする 文字入力画面が表示されます。

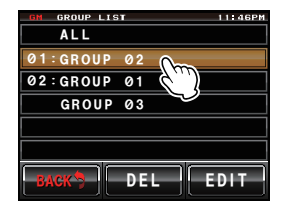

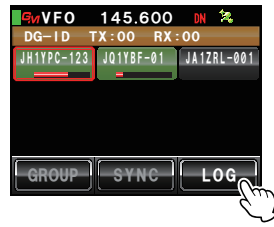

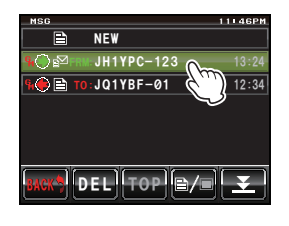

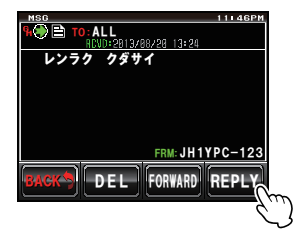

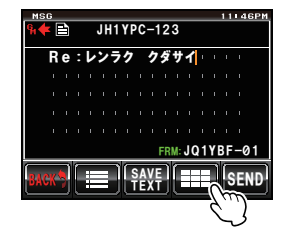

# 9 文字キーにタッチして返信メッセージを入力する 参考 先頭の16文字も編集できます。

10 [ENT] にタッチする

入力した文字が確定され、メッセージ詳細画面に戻 ります。

**11 [SEND]**にタッチする

メッセージが返信されます。 参考 送信を中止する場合は[BACK]にタッチします。 メッセージの送信がすむと[Completed]と表示さ れ、メッセージー覧画面に戻ります。送信したメッ セージのタグが一覧の先頭に追加されます。 メッセージや画像を送信する

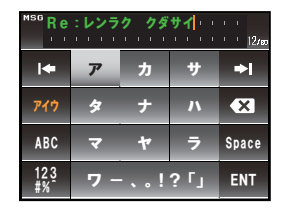

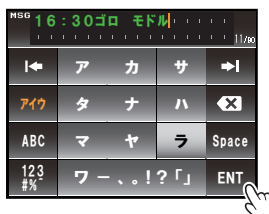

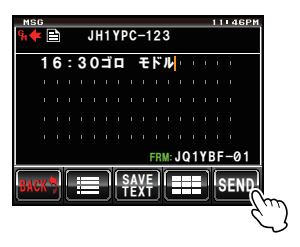

メッセージや画像を転送(FORWARD)する

送受信済みのメッセージや画像を、グループメンバーに転送できます。

 1 回を押す 交信圏内にいる相手局が表示されます。
 2 [LOG]にタッチする

送受信共通のメッセージまたは画像の一覧が表示さ れます。

3 ◎をまわして、または画面にタッチして転送する メッセージまたは画像を選ぶ

参考 タッチキーが[≧]のときは、メッセージの一覧が表示 されています。タッチして[■]にすると、画像の一覧 に切り替わります。

- 4 選んだメッセージまたは画像にタッチする 内容が表示されます。
- 5 [FORWARD] にタッチする

6 宛先を選ぶ 全局にメッセージまたは画像を見てもらいたい場合 は[ALL]にタッチします。 特定の局を宛先に指定する場合は、交信圏内の相手 局にタッチします。 注意 交信圏外の局にはタッチできません。

参考 ・宛先とは、タグに表示される送信先のことです。特定の局を宛先に指定しても、同じ周波 数で GM 運用中の交信圏内にいる局はメッセージまたは画像を見ることができます。

・送信を中止する場合は【BACK】にタッチします。

メッセージまたは画像が送信されます。

メッセージまたは画像の送信がすむと「Completed」と表示され、メッセージまた は画像の一覧画面に戻ります。送信したメッセージまたは画像のタグが一覧の先頭 に追加されます。

参考 画像を送信する場合、送信中にマイクロホンの[PTT]を押すと送信が中止されます(中止まで に時間がかかることがあります)。

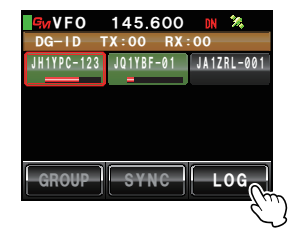

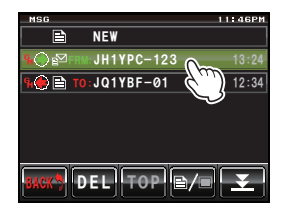

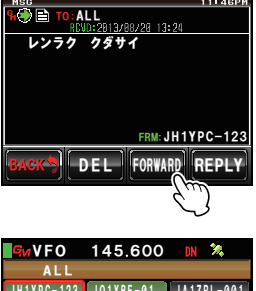

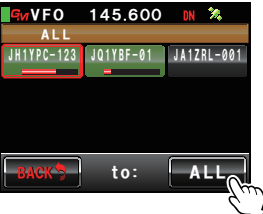

## 撮影した画像を送信する

オプションのカメラ付きスピーカーマイク「MH-85A11U」を使用して撮影した写真 を、グループメンバーに送信できます。

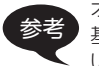

オプションのカメラ付きスピーカーマイク「MH-85A11U」で写真を撮影する方法は、 基本編取扱説明書の『カメラ付スピーカーマイクで写真を撮影する』を参照してください。

- 1 本機に microSD カードをセットする
- MH-85A11U で写真を撮影する microSD カードに画像が保存されます。
- 9 極を押す
   交信圏内にいる相手局が表示されます。
- 4 [LOG]にタッチする
   送受信共通の画像の一覧が表示されます。
   参考 メッセージの一覧が表示された場合は、[]
   /■]にタッ チして画像の一覧に切り替えます。
- 5 
   ●をまわして、または画面にタッチして送信する
   画像を選ぶ
- 6 選んだ画像にタッチする 画像の詳細が表示されます。
   参考 タグの左端に ○□のアイコンが表示されている画像が

カメラ付スピーカーマイクで撮影した画像です。

 [FORWARD]にタッチする 相手局の一覧が表示されます。

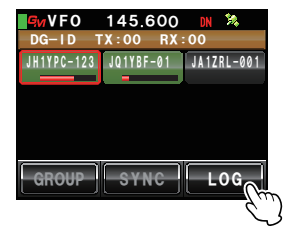

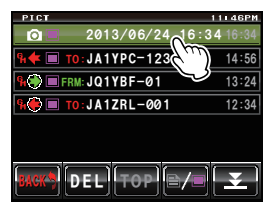

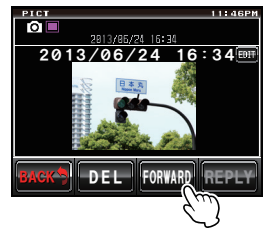

**8** 宛先を選ぶ

全局に画像を見てもらいたい場合は[ALL]にタッチします。

特定の局を宛先に指定する場合は、交信圏内のメン バーにタッチします。

注意 交信圏外の局にはタッチできません。

参考・宛先とは、画像タグに表示される送信先のことです。
 特定の局を宛先に指定しても、同じ周波数でGM運用中の交信圏内にいる局は画像を見ることができます。
 送信を中止する場合は[BACK]にタッチします。

画像が送信されます。

画像の送信がすむと「Completed」と表示され、画像一覧画面に戻ります。送信した画像のタグが一覧の先頭に追加されます。

参考 画像の送信中にマイクロホンの[PTT]を押すと、送信が中止されます(中止までに時間がかか ることがあります)。

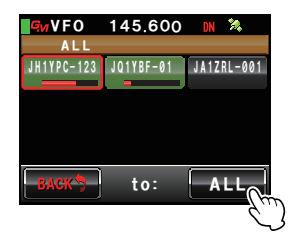

# 位置情報を使う

内蔵の GPS ユニットまたは外部に接続した GPS 機器を利用して、交信圏内にいる相手局の位置をコンパス表示できます。また、ある時点の相手局の位置情報をメモリーしておき、あとからナビゲーションに使うこともできます。

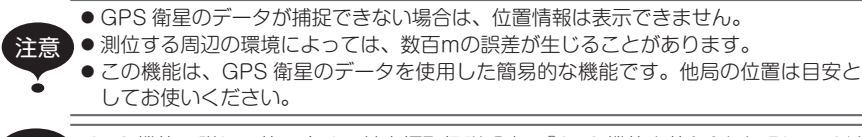

GPS 機能の詳しい使い方は、基本編取扱説明書の『GPS 機能を使う』を参照してください。

#### 相手の位置を確認する

- 1 風を押す
   交信圏内にいる相手局が表示されます。
- 位置情報を表示させたい局にタッチする タッチした局が赤い枠で囲まれます。
   注意 交信圏外の局にはタッチできません。

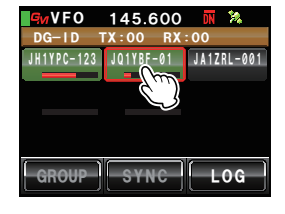

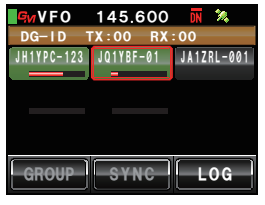

3 圖を押す

選択した局の方向がコンパス表示されます。 コンパス盤は、自局の進行方向を上としたときの方 位を示し(Heading Up)、コンパス針が相手局の方 向を示します。

また、コンパス右上に相手局までの距離も表示され ます。

参考 相手局のコールサインの左側の"●"が点滅します。

"●"が点滅しているときは、表示されている局以外からの位置情報を含む信号を受信しても、コンパス表示は更新されません。[YR]を押すと"●"が点灯に変わり、表示されている局以外からの位置情報を含む信号を受信すると、コンパス表示は更新されるようになります。

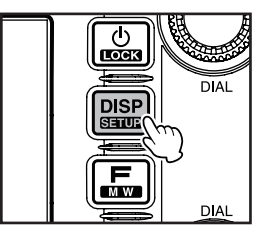

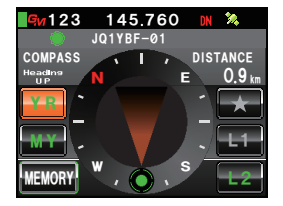

位置情報を使う

4 ■を押す

相手局の一覧に戻ります。

参考 セットアップメニューの[DISPLAY]→[1 DISPLAY SELECT]で高度表示画面やタイマー / クロック画面などを表示するよう設定している場合は、IIII を押すたびに次の順で画面が切 り替わります。

コンパス / 緯度経度表示画面→高度表示画面→タイマー / クロック画面→ GPS 画面→もとの画面

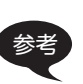

・位置情報は緯度・経度で表示することもできます。セットアップメニューの [DISPLAY]→[2 TARGET LOCATION]で変更できます。

・ 自局や相手局が GPS を捕捉していない場合や、手動で位置情報を設定していない場合は、コンパス表示できません。

相手局の位置情報をメモリーする

1 メモリーしたい相手局の位置情報を表示させる

[MEMORY]にタッチする
 [★] [L1] [L2]が点滅します。

- 3 [★][L1]または[L2]にタッチする 位置情報がメモリーされ、タッチしたところがオレ ンジ色の表示に変わります。
  - 参考 すでに位置情報がメモリーされているタグを選んだ場 合は、位置情報は上書きされます。

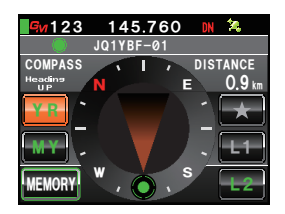

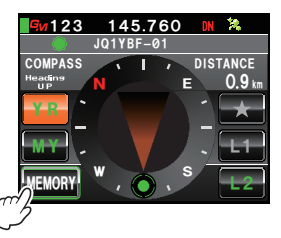

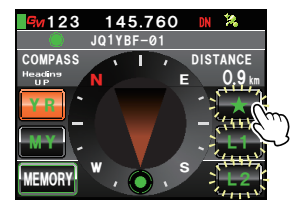

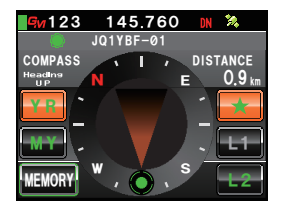

# ■メモリーした位置情報を表示させる

- 1 を押す 自局の位置がコンパス表示されます。
- 2 [★][L1]または[L2]にタッチする
   参考 位置情報がメモリーされていない場合はタッチできません。

メモリーされていた位置情報に沿ってコンパス針の 方向が変わり、目的地の方向であることを示す緑色 の円が先端に表示されます。

また、目的地までの距離も表示されます。

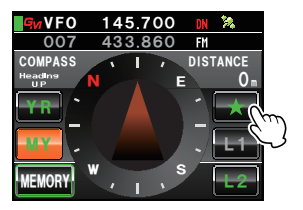

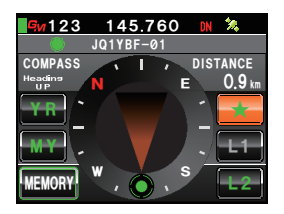

# GM セットアップメニュー一覧

| メニュー / 項目        | 機能説明                        | 選択できる項目<br>(太字は工場出荷時の値) |
|------------------|-----------------------------|-------------------------|
| 1 DP-ID LIST     | 登録されている DP-ID リストを表<br>示します | _                       |
| 2 RANGE RINGER   | 交信圏内局確認時のベル音の設定             | ON / OFF                |
| 3 RADIO ID CHECK | 無線機ごとの固有 ID の表示             | — (編集不可)                |

# GM セットアップメニューを使う

# DP-ID リスト表示

相手局の DP-ID を登録したり、登録されている DP-ID を削除する際の、DP-ID リス ト画面を表示します。

 2 圖を1秒以上押す セットアップメニューが表示されます。

- 2 [GM]にタッチする メニューリストが表示されます。
- 【1 DP-ID LIST】にタッチする DP-ID リスト画面が表示されます。
- 4 を1秒以上押す もとの画面に戻ります。

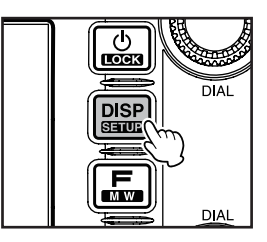

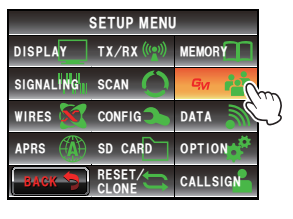

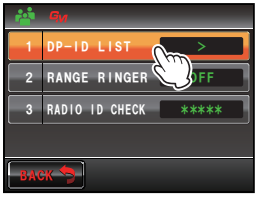

## 交信圏内局確認時のベル音の設定

GM 運用中、GM 機能を動作させている他局や登録済みのグループメンバーが交信圏内 に入ったときと出たときに、ベル音で知らせることができます。

 ■を1秒以上押す セットアップメニューが表示されます。

- 2 [GM]にタッチする メニューリストが表示されます。
- 3 [2 RANGE RINGER] にタッチして ON/OFF を 選択する

タッチするたびに[ON]と[OFF]が切り替わります。

- ON: 交信圏内に GM 運用局が入ったときと出た ときに、ベル音を鳴らします。
- OFF:交信圏内に GM 運用局の出入があってもベル音は鳴りません。

参考 工場出荷時:ON

4 圖を1秒以上押す ベル音の ON/OFF が設定され、もとの画面に戻ります。

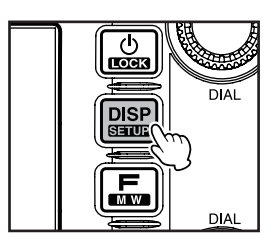

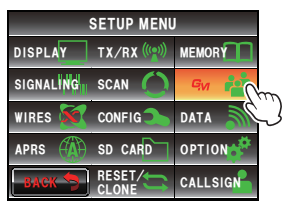

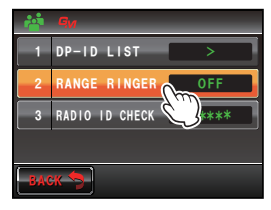

GM セットアップメニューを使う

#### 無線機ごとの固有 ID の表示

工場出荷時に無線機ごとに当社が割り振る ID(5 桁の英数字)が確認できます。 変更はできません。

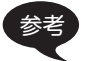

ID は、GM 機能に対応した無線機を識別するためのコードで、デジタル通信のときに コールサインとは別に送信されます。

 ■を1秒以上押す セットアップメニューが表示されます。

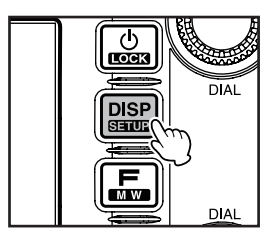

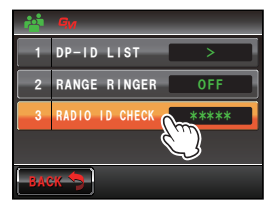

 [GM]にタッチする メニューリストが表示されます。
 [3 RADIO ID CHECK]の設定欄に5桁のラジオ ID が表示されます。

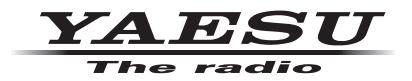

本製品または他の当社製品についてのお問い合わせは、お買い上げいただきました販売店または、 当社カスタマーサポートにお願いいたします。

**八重洲無線株式会社** カスタマーサポート 電話番号 0120-456-220 受付時間 平日9:00~12:00、13:00~18:00

八重洲無線株式会社 〒140-0002 東京都品川区東品川 2-5-8 天王洲パークサイドビル